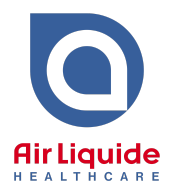

- 1. Download the "Medical Director" Sleep Referral File
  - Save the file to your Computer (e.g. on the Desktop) Do not open the file after it has downloaded as it may corrupt the template. If this happens, simply delete the file and re-download
- 2. Open Medical Director and from the menu bar, click Tools > Letter Writer. This will open up the Letter Writer Tool/Interface
- 3. From the menu bar, click File > Modify Template. Under User Defined, select Blank Template > Ok
- From the menu bar, click File > Import. Select the file downloaded in Step 1 from the saved location (e.g. Desktop) and click Open.

If the RTF is experiencing alignment issues (e.g. entire template has shifted to one side), click **File > Page Setup** and make all margins **zero** 

5. From the menu bar, click File > Save as Template. Name the file "Sleep Referral Air Liquide Healthcare.rtf" or similar. Click Save.